# 江苏省中小学阳光食堂信息化

# 监管服务平台

操作流程手册(供应商)

V2.1(持续更新)

最后更新日期: 202503

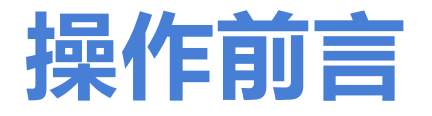

## 平台账号基础信息操作引导

(\*登录供应商账号进行操作)

## 平台登录操作步骤

①在电脑端打开网络浏览器:推荐使用Google Chrome浏览器 或 360浏览器。 ②平台登录网址: https://ygst.jsed.edu.cn ③输入"供应商"角色账号、密码,输入显示的验证码,进行登录操作。

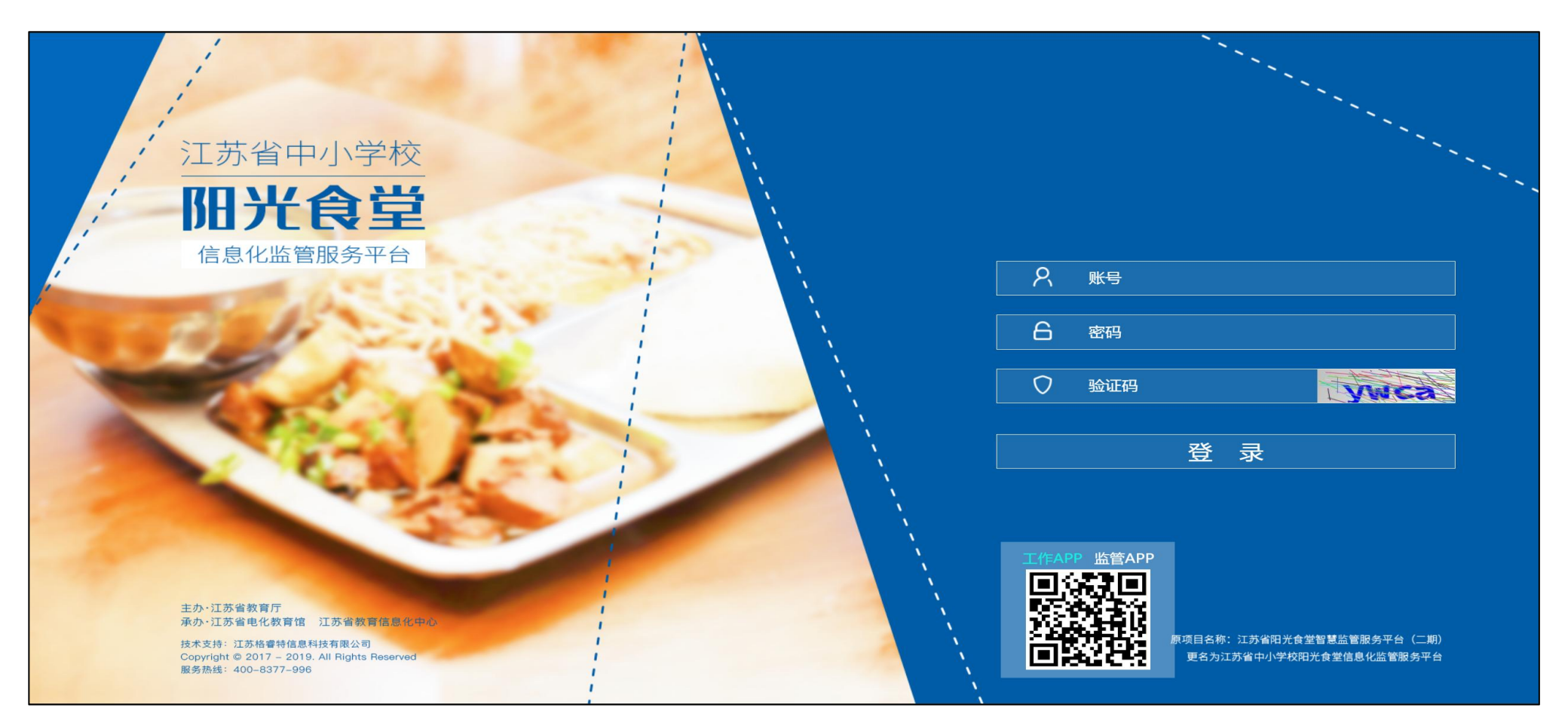

#### 账号密码修改操作

第02页

首次登录"供应商"账号,可以修改新密码,修改成功后跳转到登录页面,重新进 行登录操作。

\*新密码,必须8到16位,包含大小写字母和数字;

\*点击右上角用户名,可随时修改个人信息和账号密码;

| 工作平台          | . ⊂ C      | 尊敬的各位老师: 平1         |                | 会 开标          | (三) 公告        | ⑦ 欢迎 (供应商) ▲ | K 3<br>K 3 | : |
|---------------|------------|---------------------|----------------|---------------|---------------|--------------|------------|---|
|               | ≪ ☆        |                     |                | -             |               | 个人信息         | >>         | ~ |
|               |            |                     |                |               |               | 修改密码         |            |   |
| ☆ 供货与验收       |            |                     |                |               |               | 退出           |            |   |
| ☆ 市场主体        | -          |                     |                |               |               |              |            |   |
| ◎ 扩展应用        | -          |                     |                |               |               |              |            |   |
| <b>◎ 系统帮助</b> | -          |                     |                |               |               |              |            |   |
|               |            |                     |                |               |               |              |            |   |
|               |            |                     |                |               |               |              |            |   |
|               |            |                     |                |               |               |              |            |   |
|               |            |                     |                |               |               |              |            |   |
|               |            |                     |                |               |               |              |            |   |
|               |            |                     |                |               |               |              |            |   |
|               |            |                     |                |               |               |              |            |   |
|               |            |                     |                |               |               |              |            |   |
|               |            |                     |                |               |               |              |            |   |
|               | 主办: 江苏省教育厅 | 承办: 江苏省电化教育馆 江苏省教育信 | 息化中心 技术支持:江苏格睿 | 特信息科技有限公司 服务热 | 快线: 400-8377- | 996          |            |   |

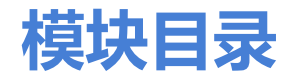

#### 一、招标采购

| 1.1资格预审>招标周期(供应商) |
|-------------------|
| 二、供货验收            |
| 2.1实际供货报价管理       |
| 三、市场主体管理          |
| 3.1供应商人员          |
| 3.2车辆信息管理         |
| 3.3市场主体反向评价       |
| 3.4收货管理           |
| 3.5区县送货管理         |

| 6扣分记录 | 23页 |
|-------|-----|
|       | /\  |

#### 四、扩展应用

| 4.1扩 | 展应用 | 24页 |
|------|-----|-----|
|------|-----|-----|

#### 五、系统帮助

| 5.1帮助文件下载 |
|-----------|
|-----------|

## 一、【招标采购】

### ▶操作模块简述:

1.1 资格预审>招标周期(供应商):上传"标的清单"和提交《资格预审表》, 查看资格预审、开标、评标结果

#### 1.1 招标采购>资格预审>招标周期(供应商)

资格预审前,在【招标周期】中,进行上传"标的清单"和提交《资格预审表》(具体请查看 ①②③④⑤操作步骤)

①在对应的学年后,点击"标段"按钮,进入标段列表。

\*仔细查看所有标段名称、每个标段的定价方式;

\*关于各标段中的食材和学校名单,以及实际供货竞价和评标定价的含义,请仔细查看《招标文件》

| 工作平台                  | 正 C 載]中进行下載、1 | 查看。谢谢!    |         |         |         | 会 开标    | ② 公告   | <b>O</b> | (供应商) 🔻 🔀 | :      |
|-----------------------|---------------|-----------|---------|---------|---------|---------|--------|----------|-----------|--------|
| ≪2 <b>1711−57284-</b> | 《 ① 招标周期(供应商) | ×         |         |         |         |         |        |          | >>        | $\sim$ |
| ◎ 招标米购 ▲              | 招标周期          |           |         |         |         |         |        |          | 首页 / 招标周期 | 月      |
| ☆ 资格预审     ▲          | 采购学年: 请选择     | -         | 状态:     | 请选择 💿   |         |         |        |          |           |        |
| 品 沿标周期(供              |               |           |         |         |         |         |        |          |           |        |
| ◎ 供货与验收 🔹 🔻           |               |           |         |         |         |         |        |          |           |        |
| ◎ 市场主体 🔹 🔻            | 采购学年 ≑        | 状态 \$     | 学校填报采购需 | 学校填报采购需 | 采购需求统计工 | 采购需求统计工 | 牵头学校 💲 | 牵头学校代    | 操作        |        |
|                       |               |           |         |         |         | 1       |        |          | 「标段」      | 5      |
| ◎ 扩展应用 🔹 🔻            | 70165         | 王 港内 井(名) | a AT CT |         |         |         |        |          |           |        |

#### ②需要投某个标段,即在对应标段名称后,点击"投标"按钮,进入投标界面。

|                                                   |           | 标段   |             |        |      | ×  |
|---------------------------------------------------|-----------|------|-------------|--------|------|----|
| 口 一                                               | -         |      | 名称: 输入名称    |        |      |    |
|                                                   | -         | Q, 搜 | 史家          |        |      |    |
| B: 招标周期(供                                         | 周期(供 名称 ≑ |      | 名称 🗢        | 定价方式 ♀ | 状态 💠 | 操作 |
| <sup>一 一 一 一 一 一 一 一 一 一 一 一 一 一 一 一 一 一 一 </sup> | -         | 1    | 其他类食材包-其他片区 | 实际供货竞价 | 提交   | 投标 |
|                                                   |           | 2    | 其他类食材包-西片区  | 实际供货竞价 | 提交   | 投标 |
| <sup>袋</sup> 市场主体管理                               | -         | 3    | 其他类食材包-东片区  | 实际供货竞价 | 提交   | 投标 |
|                                                   | -         | 4    | 大米食材包-其他片区  | 评标定价   | 提交   | 投标 |
|                                                   |           | 5    | 大米食材包-西片区   | 评标定价   | 提交   | 投标 |
|                                                   |           | 6    | 大米食材包-东片区   | 评标定价   | 提交   | 投标 |

## 1.1 招标采购>资格预审>招标周期(供应商)(上传标的清单)

第04页

③在投标界面,在投标列表中,进行上传"标的清单"。上传"标的清单"在平台中,有两种操作方式(请查看下面1.【标的清单填报】或2.【标的清单导入】操作步骤)

1. 【标的清单填报(直接在线报价)】

2. 【标的清单导入(以Excel格式批量导入报价)】

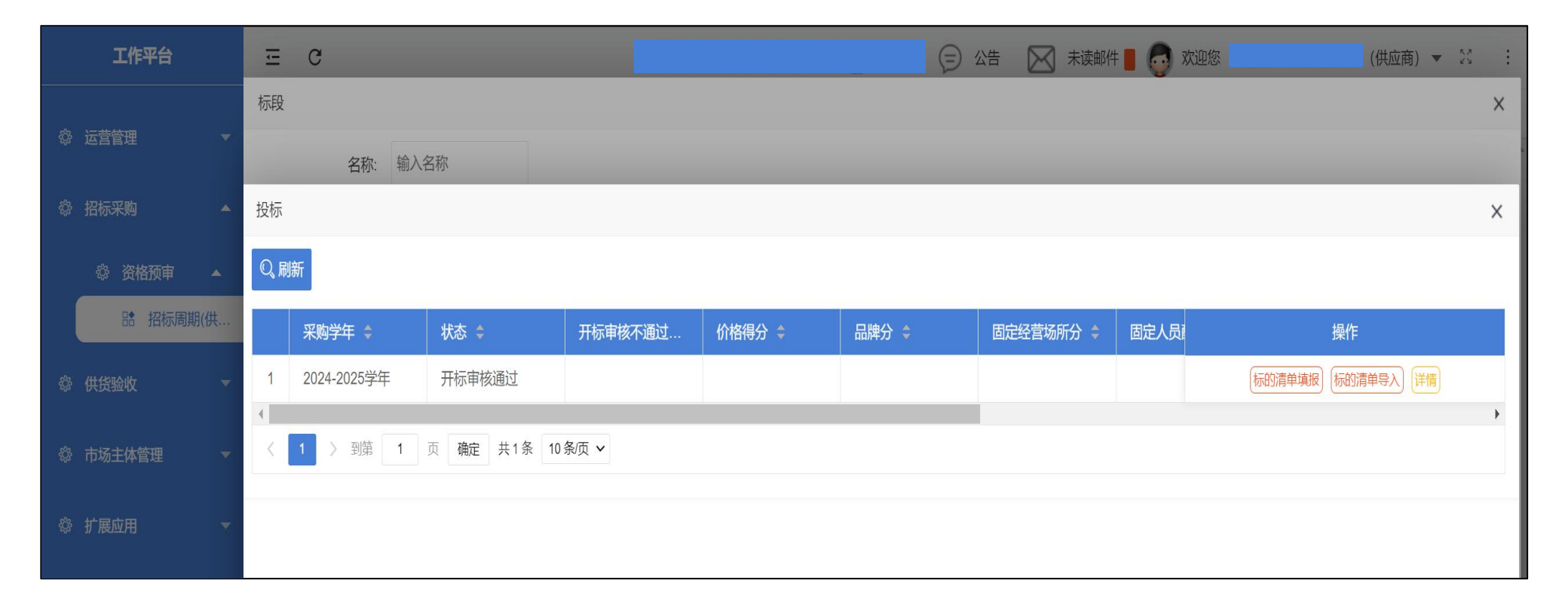

## 1.1 招标采购>资格预审>招标周期(供应商)(上传标的清单) <sub>第05页</sub>

#### 1. 点击【标的清单填报】操作步骤:

- (1) 点击"标的清单填报"按钮,进入报价界面。
- (2)仔细查看食材名称、品牌知名度要求、数量、计量单位,依据这些食材参数进行在线报价。
- (3)所有食材报价完成,最终确认无误后,点击"确认提交"按钮。
- \*输入"单价"(请依据计量单位(千克/升),进行报价,请勿报错!如:100升压榨三级大豆油,单价输入 :每升的单价)
- \*输入"规格"(供货的规格,如:5升/桶、10千克/箱、500毫升/瓶,无规格则填"散货")
- \*输入"采购单位"(采购的单位,如:如桶、箱、瓶)

\*输入"品牌"、"生产厂家"、"产地"(请根据实际情况填写)

| 工作平台              | ΞC              |                                                   |             |       | (三) 公告 🖂 未读邮件 📕 |        |          |      | = 🛃 欢迎您 | (伊   | (供应商) 🔻 🕅 |   |  |
|-------------------|-----------------|---------------------------------------------------|-------------|-------|-----------------|--------|----------|------|---------|------|-----------|---|--|
|                   | 标段              |                                                   |             |       |                 |        |          |      |         |      |           | × |  |
| ◎ 运营管理 🔹          | 报价              |                                                   |             |       |                 |        |          |      |         |      |           | × |  |
| ◎ 招标采购 🔺          |                 | 食材二级分类 请进                                         | ₩ ▼         |       | 食材              | 请选择    | •        |      |         |      |           |   |  |
| ◎ 资格预审 ▲ 品 招标周期(供 | Q.打<br>规格<br>品牌 | Q_搜索<br>现格:根据实际情况填写,无规格则填"散货"<br>品牌、生产厂家:根据实际情况填写 |             |       |                 |        |          |      |         |      |           |   |  |
| 發供货验收 ▼           |                 | 食材名称 🜲                                            | 品牌知名度要求 🌲   | 数量 ≑  |                 | 计量单位 🗢 | 单价 (按计量单 | 规格 🗢 | 采购单位 🜲  | 品牌 🗢 | 生产厂家 💲    |   |  |
|                   | 1               | 压榨三级大豆油                                           | 国内一线品牌      | 100   |                 | 升      |          |      |         |      |           |   |  |
| ◎ 市场主体管理 🔹 🔻      | •               |                                                   |             |       |                 |        |          |      |         |      |           | • |  |
|                   | <               | 1 〉 到第 1                                          | 页 确定 共1条 10 | 条/页 🗸 |                 |        |          |      |         |      |           |   |  |
| ◎ 扩展应用 🔹 🔻        |                 |                                                   |             |       |                 |        | 确认提交     |      |         |      |           |   |  |

### 1.1 招标采购>资格预审>招标周期(供应商)(上传标的清单)

#### 2. 点击【标的清单导入】操作步骤:

- (1) 点击"标的清单导入"按钮,先点击"标的清单Excel导出",以Excel格式导出明细;
- (2) 下载、打开导出的标的清单Excel表,在Excel表内进行填写报价。仔细查看食材名称、品牌知名度要求

第06页

- 、数量、计量单位, 依据这些食材参数进行填写报价。
- (3)所有食材报价完成,最终确认无误后,点击"选择标的清单Excel"按钮,进行导入报价。
- \*输入"单价"(请依据计量单位(千克/升),进行报价(阿拉伯数字),请勿报错!如:100升压榨三级大 豆油、单价输入:每升的单价)
- \*输入"规格"(供货的规格,如:5升/桶、10千克/箱、500毫升/瓶,无规格则填"散货")
- \*输入"采购单位"(采购的单位,如:如桶、箱、瓶)
- \*输入"品牌"、"生产厂家"、"产地"(请根据实际情况填写)
- \*标的清单Excel导出进行报价时,除上述字段一列的信息可以调整外,其它字段请勿改动,否则会导入失败! (如提示导入失败,请下载错误的Excel表,根据错误提示进行重新修改)

| 工作平台              |   | ⊡ C           |      |             |              | Ø            | 公告 🔀 未读邮件 | 📕 🔂 欢迎您 | (供应商) ▼ 😒 🛛 :        |
|-------------------|---|---------------|------|-------------|--------------|--------------|-----------|---------|----------------------|
|                   |   | 标段            |      |             |              |              |           | _       | ×                    |
|                   |   | 投标            |      | 标的清单导入      |              |              |           | ×       | ×                    |
|                   | • | Q、刷新          |      | 标的清单Excel*: | ▲选择标的清单Excel | ↓标的清单Excel导出 |           |         |                      |
| B: 招标周期(供         |   | 采购学年 ≑        | 状态 💲 |             |              |              | 取消        | 确认      | 操作                   |
| DD DE DE DA DA DA |   | 1 2024-2025学年 | 报价完毕 |             |              |              |           |         | 动清单填报 标的清单导入 报价明细 详情 |
| 资 供货验收            |   | 4             |      |             |              |              |           |         | •                    |

## 1.1 招标采购>资格预审>招标周期(供应商)(提交资格预审表) <sub>第07页</sub>

④"标的清单"上传完成后,在投标列表中,点击"提交资格预审"按钮,上传《资格预审表》,完成后点击"保存"。

|              | 工作    | 平台     |             | 3           |         |        |       |           | (三) 公告 | 🔀 未读邮件 📕 👵 欢迎您 | (供应商) | • 🖓  | :      |
|--------------|-------|--------|-------------|-------------|---------|--------|-------|-----------|--------|----------------|-------|------|--------|
|              |       |        | <b>«</b> 🗅  | 招标周期(供应商) × |         |        |       |           |        |                |       | >>   | $\sim$ |
| † i          | 营管理   | 标段     |             |             |         |        |       |           |        |                | ×     |      | -      |
| ස t          | 四标平断  | 投标     |             |             |         |        |       |           |        |                | ×     | 招标周期 |        |
|              |       | Q<br>同 | 新           |             |         |        |       |           |        |                |       |      |        |
|              | 口 资格  |        |             |             |         |        |       |           |        |                |       |      |        |
|              |       |        | 采购学年 💲      | 状态 🗘        | 开标审核不通过 | 价格得分 💲 | 品牌分 🗢 | 固定经营场所分 💲 | 固定人员   | 操作             |       |      |        |
|              |       | 1      | 2024-2025学年 | 提交          |         |        |       |           |        | 提交资格预审 报价明细 详情 |       |      |        |
| \$ <u>\$</u> | # 告验收 |        |             |             |         |        |       |           |        | 4              | •     |      |        |

#### ⑤最终确认无误后,点击"提交"按钮。

| 工作 <sup>3</sup> | 平台   | ΞC          | ;       |           |             |    | (三) 公告 | $\boxtimes$ | 未读邮件 📕 🔂 欢迎您   | (供应商) | • 2  | ÷ |
|-----------------|------|-------------|---------|-----------|-------------|----|--------|-------------|----------------|-------|------|---|
| ◎ 运营管理          | 1250 | <b>«</b> û  | 招标周期(供应 | 提交资格预审    |             |    |        | ×           |                |       | »    | ~ |
| 态。切 <b>左</b> 亚啮 | 投标   |             |         | 坦六次枚研由丰*. | ▲ 冼择提交资格预审表 |    |        |             |                | ×     | 招标周期 |   |
|                 | Q、刷新 |             |         | 证义贝伯顶甲农 · |             |    |        |             |                |       |      |   |
| ◎ 资格<br>■       | 3    | 采购学年 💲      | 状态 💲    |           |             | 取消 | 提交     |             | 操作             |       |      |   |
|                 | 1 2  | 2024-2025学年 | 提交      |           |             |    |        | Z           | 提交资格预审)报价明细(详情 |       |      |   |
| 资 供货验收          | 4    |             |         |           |             |    |        |             |                | •     |      |   |

## 1.1 招标采购>资格预审>招标周期(供应商)(查看资格预审结果) <sub>第08页</sub>

#### 资格预审完成后,查看资格预审是否合格、下载查看资格预审结果表。

在【招标周期】中,点击"标段"按钮,进入标段列表,在对应投标的标段名称后,点击"投标",查看状态:资格预审合格/不合格。点击"详情",进行下载、查看资格预审结果表。

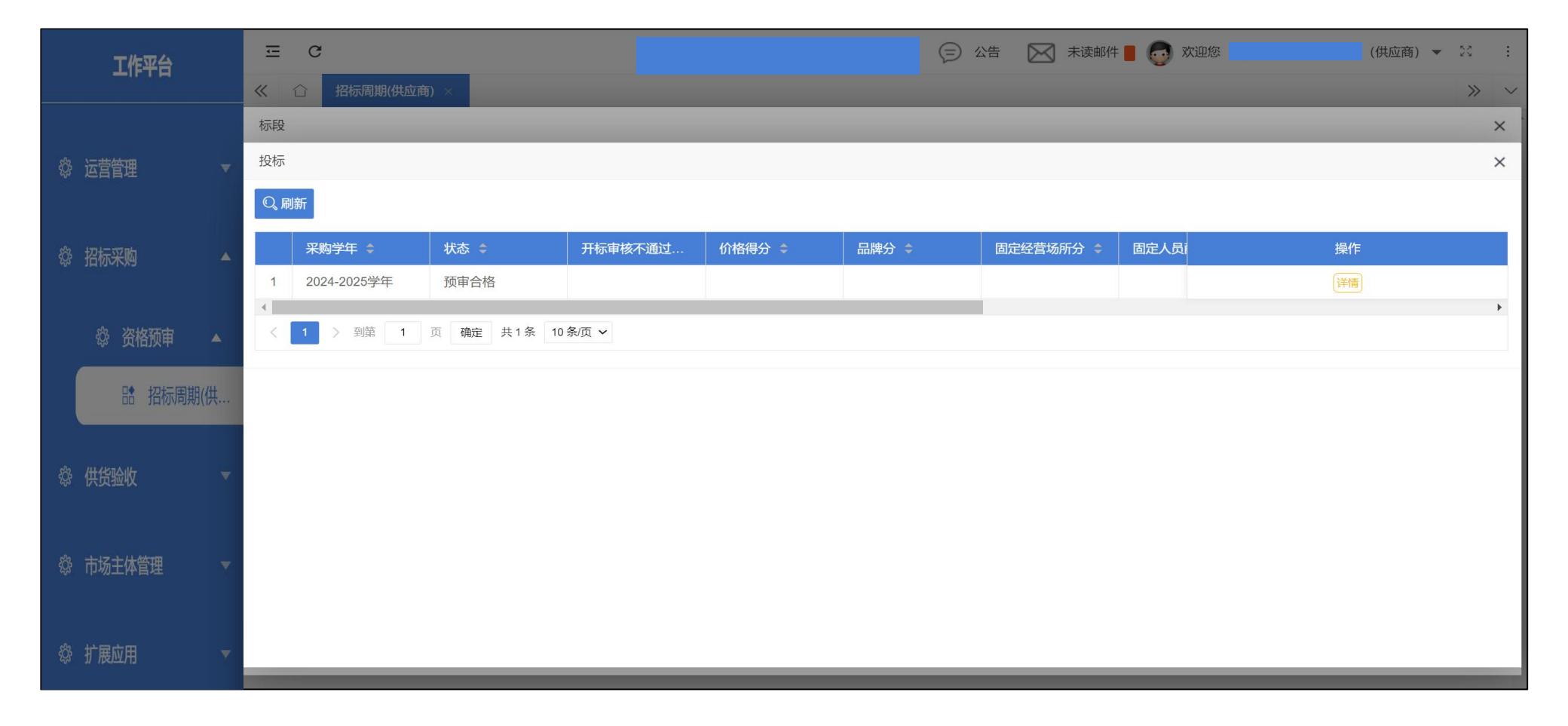

## 1.1 招标采购>资格预审>招标周期(供应商)(查看开标结果)

#### 开标完成后,查看开标审核是否通过。

在【招标周期】中,点击"标段"按钮,进入标段列表,在对应投标的标段名称后,点击"投标",查看状态:开标审核通过/不通过。如开标审核不通过,查看不通过原因。

第09页

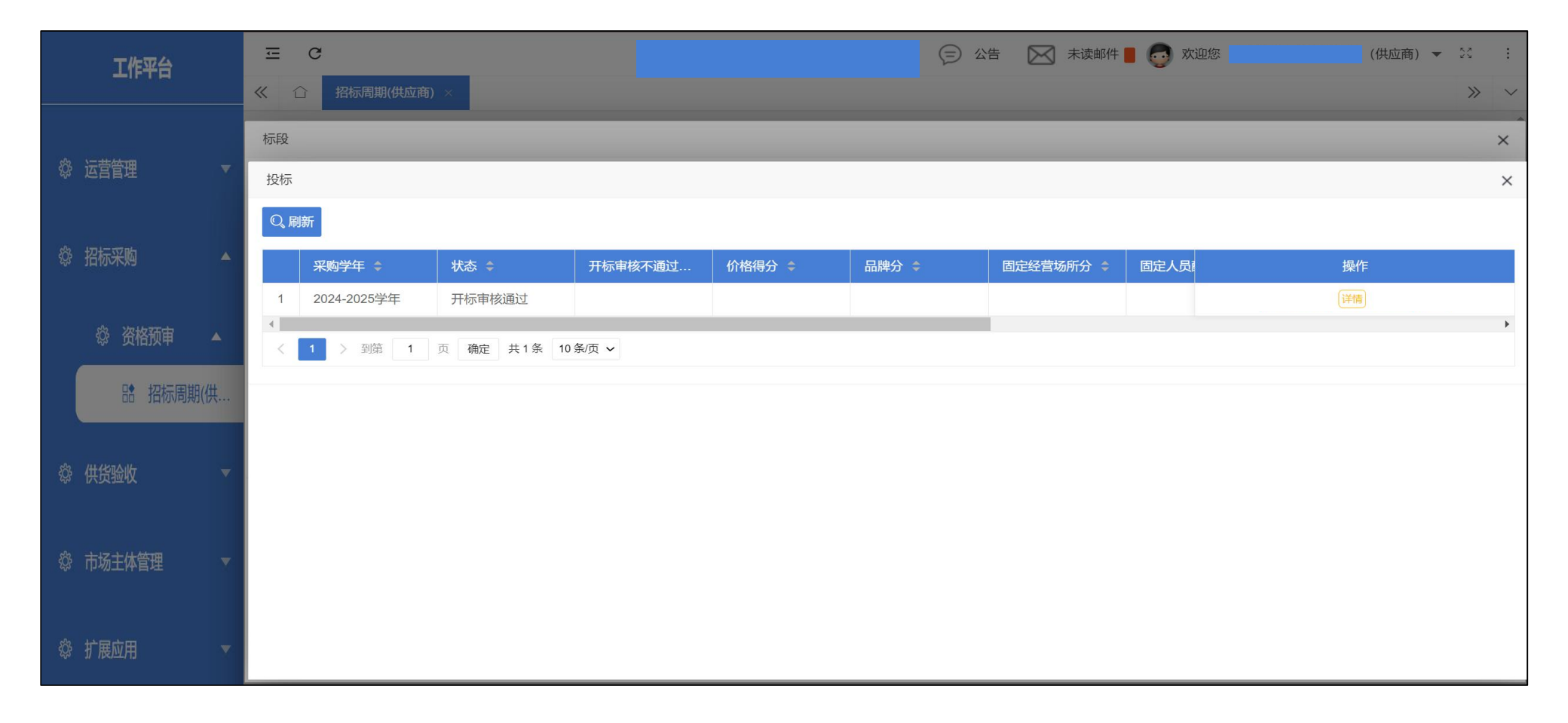

## 1.1 招标采购>资格预审>招标周期(供应商)(查看评标结果)

#### 评标完成后,查看评标审核是否通过。

在【招标周期】中,点击"标段"按钮,进入标段列表,在对应投标的标段名称后,点击"投标",查看是否中标。

第10页

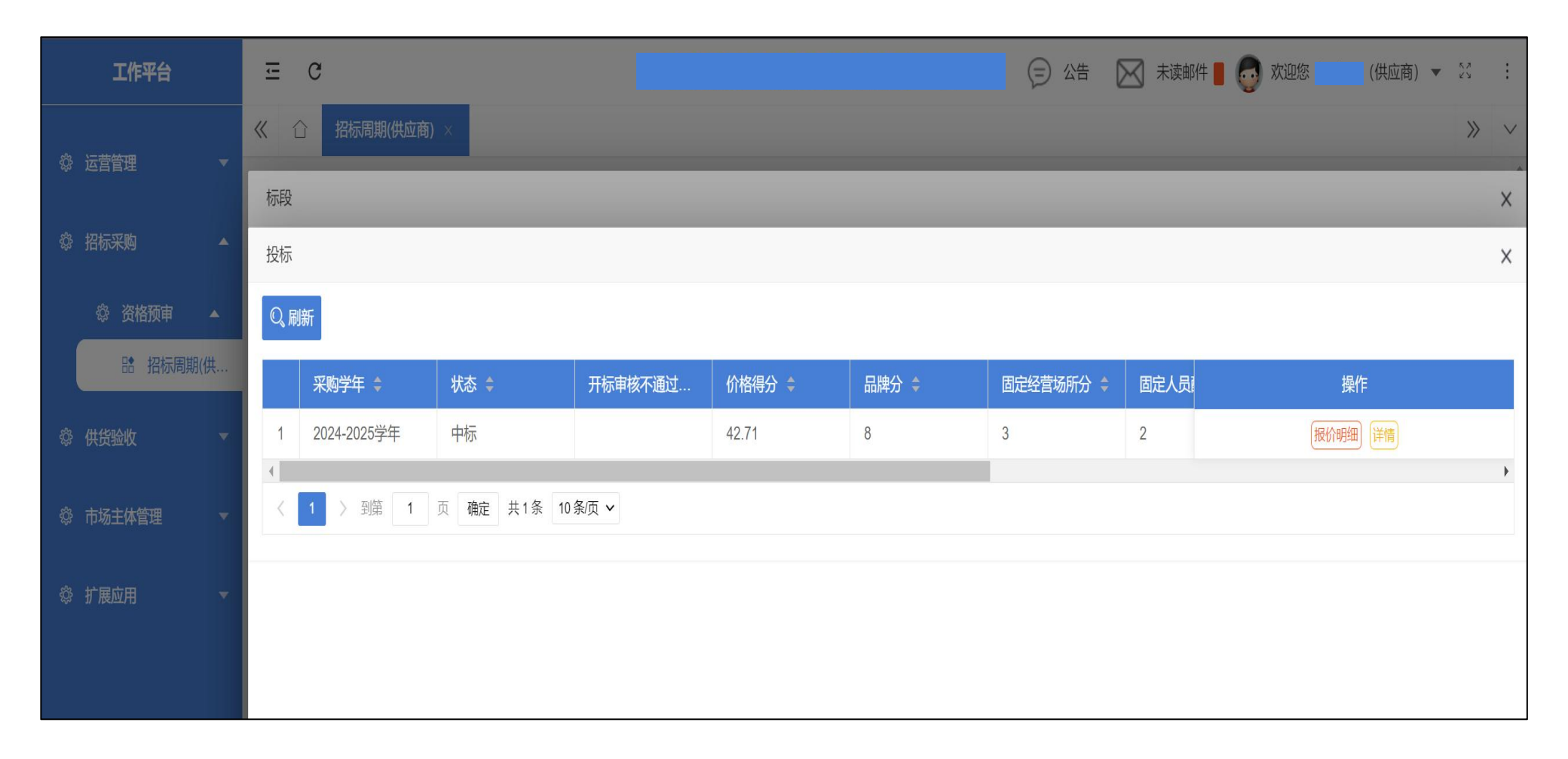

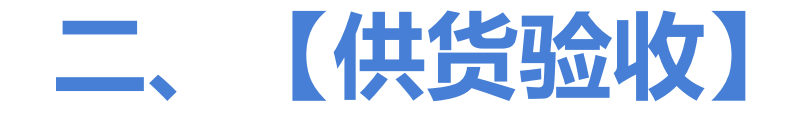

#### ▶操作模块简述:

2.1 实际供货报价管理:实际供货竞价的中标供应商,进行实际供货竞价报价

### 2.1 供货验收>实际供货报价管理

#### 在【实际供货报价管理】中,进行"报价"(具体请查看①②③④操作步骤) ①在对应的名称后,点击"报价"按钮,进入报价列表。

\*实际供货竞价的中标供应商,进行实际供货竞价报价;

\*评标定价的中标供应商,无需报价,但需要点提交报价;

| E C           |                                                         |                                                                                                    |                                                                                                    | Ð                                                                                        | 公告                                                                                                    | 🖌 未读邮件 📕                                                                                                    | 👩 欢迎您                                                                                                    | (供应商) 🔻                                                                                                    | К.Я.<br>2 У                                                                      | :                                                                                                    |
|---------------|---------------------------------------------------------|----------------------------------------------------------------------------------------------------|----------------------------------------------------------------------------------------------------|------------------------------------------------------------------------------------------|----------------------------------------------------------------------------------------------------|----------------------------------------------------------------------------------------------------|----------------------------------------------------------------------------------------------------|----------------------------------------------------------------------------------------------------|----------------------------------------------------------------------------------|----------------------------------------------------------------------------------------------------|
| 《 合 实际供货报     | 价管理 ×                                                   |                                                                                                    |                                                                                                    |                                                                                          |                                                                                                    |                                                                                                    |                                                                                                    |                                                                                                    | >>>                                                                              | $\sim$                                                                                                    |
| 实际供货报价管理      |                                                         |                                                                                                    |                                                                                                    |                                                                                          |                                                                                                    |                                                                                                    | 首                                                                                                    | 页 / 实际供货报(                                                                                                    | 价管理                                                                              | 1                                                                                                    |
| 采购学年:         | 请选择                                                     | 名称:                                                                                                    | 输入名称                                                                                                    | 定价方式:                                                                                    | 请选择                                                                                                    |                                                                                                    |                                                                                                    |                                                                                                    |                                                                                  |                                                                                                    |
| Q,搜索          |                                                         |                                                                                                    |                                                                                                    |                                                                                          |                                                                                                    |                                                                                                    |                                                                                                    |                                                                                                    |                                                                                  |                                                                                                    |
| 采购学年 💲        | 名称 😂                                                    |                                                                                                    | 定价方式 🜲                                                                                                    | 报价总金额 ◆                                                                                  |                                                                                                    | 报价状态 ᅌ                                                                                                    |                                                                                                    | 操作                                                                                                    |                                                                                  |                                                                                                    |
| 1 2024-2025学生 | 年 送货周期-综合                                               | 食材包2-东片区                                                                                                    | 实际供货竞价                                                                                                    |                                                                                          |                                                                                                    |                                                                                                    |                                                                                                    | 服价                                                                                                    |                                                                                  |                                                                                                    |
| 〈 1 〉 到第      | 1 页 确定 共1条 10条/页                                        | ~                                                                                                    |                                                                                                    |                                                                                          |                                                                                                    |                                                                                                    |                                                                                                    |                                                                                                    |                                                                                  |                                                                                                    |
|               |                                                         |                                                                                                    |                                                                                                    |                                                                                          |                                                                                                    |                                                                                                    |                                                                                                    |                                                                                                    |                                                                                  |                                                                                                    |
|               |                                                         |                                                                                                    |                                                                                                    |                                                                                          |                                                                                                    |                                                                                                    |                                                                                                    |                                                                                                    |                                                                                  |                                                                                                    |
|               |                                                         |                                                                                                    |                                                                                                    |                                                                                          |                                                                                                    |                                                                                                    |                                                                                                    |                                                                                                    |                                                                                  |                                                                                                    |
|               |                                                         |                                                                                                    |                                                                                                    |                                                                                          |                                                                                                    |                                                                                                    |                                                                                                    |                                                                                                    |                                                                                  |                                                                                                    |
|               | こ       C         (ペ) ①       実际供货报价管理         実际供货报价管理 | ここの       文际供货报价管理         文际供货报价管理       一         文防供货报价管理       一         文勝学年:       请选择         () 投索       1         2024-2025学年       送货周期-综合         く       1         9第       1       両         第二       9第       1       東         第二       第二       第二       第二 | こ       C         () 文時供货报价管理         家時供货报价管理         一       一         一       一         一       一         一       2024-2025学年         一       2024-2025学年         送货周期-综合食材包2-东片区         く       1         2       3         1       四         第       1         二       3         1       二         1       二 <td< th=""><th>こ       C         文研供货报价管理          文研供货报价管理           不购学年: 前选择 ・             C       使</th><th>この       文际供货报价管理         「       文际供货报价管理         「       水陽学年: 前选择 ・         日       名称 *         1       2024-2025学年         送货周期:综合食材包2-东片区       実际供货竞价         (1)       到第         1       四 確定         共1条       10条页 *</th><th>こ       C       C</th><th>こ       〇       公       ○       公       ○       大市成鉄鉄鉄鉄の合置          文町供鉄鉄の合置         ※       船人名称        左約方式:       前造岸                                                                                                    <!--</th--><th>こ       ○       公告       ○       未求申申単       ○       次回答       ○       次回答       ○       次回答       ○       ○       ○       ○       ○       ○       ○       ○       ○       ○       ○       ○       ○       ○       ○       ○       ○       ○       ○       ○       ○       ○       ○       ○       ○       ○       ○       ○       ○       ○       ○       ○       ○       ○       ○       ○       ○       ○       ○       ○       ○       ○       ○       ○       ○       ○       ○       ○       ○       ○       ○       ○       ○       ○       ○       ○       ○       ○       ○       ○       ○       ○       ○       ○       ○       ○       ○       ○       ○       ○       ○       ○       ○       ○       ○       ○       ○       ○       ○       ○       ○       ○       ○       ○       ○       ○       ○       ○       ○       ○       ○       ○       ○       ○       ○       ○       ○       ○       ○       ○       ○       ○       ○       ○       ○       ○       ○      &lt;</th><th>こ       C       文成供規想/的管理       () () 成成() () () () () () () () () () () () () (</th><th>C       文表供放脱价管理       C       文表供放脱价管理       &gt;       &gt;</th></th></td<> | こ       C         文研供货报价管理          文研供货报价管理           不购学年: 前选择 ・             C       使 | この       文际供货报价管理         「       文际供货报价管理         「       水陽学年: 前选择 ・         日       名称 *         1       2024-2025学年         送货周期:综合食材包2-东片区       実际供货竞价         (1)       到第         1       四 確定         共1条       10条页 * | こ       C       C | こ       〇       公       ○       公       ○       大市成鉄鉄鉄鉄の合置          文町供鉄鉄の合置         ※       船人名称        左約方式:       前造岸 </th <th>こ       ○       公告       ○       未求申申単       ○       次回答       ○       次回答       ○       次回答       ○       ○       ○       ○       ○       ○       ○       ○       ○       ○       ○       ○       ○       ○       ○       ○       ○       ○       ○       ○       ○       ○       ○       ○       ○       ○       ○       ○       ○       ○       ○       ○       ○       ○       ○       ○       ○       ○       ○       ○       ○       ○       ○       ○       ○       ○       ○       ○       ○       ○       ○       ○       ○       ○       ○       ○       ○       ○       ○       ○       ○       ○       ○       ○       ○       ○       ○       ○       ○       ○       ○       ○       ○       ○       ○       ○       ○       ○       ○       ○       ○       ○       ○       ○       ○       ○       ○       ○       ○       ○       ○       ○       ○       ○       ○       ○       ○       ○       ○       ○       ○       ○       ○       ○       ○       ○       ○      &lt;</th> <th>こ       C       文成供規想/的管理       () () 成成() () () () () () () () () () () () () (</th> <th>C       文表供放脱价管理       C       文表供放脱价管理       &gt;       &gt;</th> | こ       ○       公告       ○       未求申申単       ○       次回答       ○       次回答       ○       次回答       ○       ○       ○       ○       ○       ○       ○       ○       ○       ○       ○       ○       ○       ○       ○       ○       ○       ○       ○       ○       ○       ○       ○       ○       ○       ○       ○       ○       ○       ○       ○       ○       ○       ○       ○       ○       ○       ○       ○       ○       ○       ○       ○       ○       ○       ○       ○       ○       ○       ○       ○       ○       ○       ○       ○       ○       ○       ○       ○       ○       ○       ○       ○       ○       ○       ○       ○       ○       ○       ○       ○       ○       ○       ○       ○       ○       ○       ○       ○       ○       ○       ○       ○       ○       ○       ○       ○       ○       ○       ○       ○       ○       ○       ○       ○       ○       ○       ○       ○       ○       ○       ○       ○       ○       ○       ○       ○      < | こ       C       文成供規想/的管理       () () 成成() () () () () () () () () () () () () ( | C       文表供放脱价管理       C       文表供放脱价管理       >       >       >       >       >       >       >       >       >       >       >       >       >       >       >       >       >       >       >       >       >       >       >       >       >       >       >       >       >       >       >       >       >       >       >       >       >       >       >       >       >       >       >       >       >       >       >       >       >       >       >       >       >       >       >       >       >       >       >       >       >       >       >       >       >       >       >       >       >       >       >       >       >       >       >       >       >       >       >       >       >       >       >       >       >       >       >       >       >       >       >       >       >       >       >       >       >       >       >       >       >       >       >       >       >       >       >       >       >       >       >       >       >       > |

#### 2.1 供货验收>实际供货报价管理

②在报价列表中,依据食材名称、计量单位(千克/升),在"单价"一列中,进行报价。\*点击"重置价格"按钮,可以重新输入对应食材的单价;

③最终确认无误后,点击"提交报价"按钮。

④可以在【实际供货报价管理】中,查看"报价总金额"、是否中标送货及打印供货合同。

| 工作平台         | ⊡ C                              |                                            |          |          |               | (□) 公告   | 🔀 未读邮件 📕 | 👩 欢迎您 | (供应商) 👻 💥 🛛 :     |  |
|--------------|----------------------------------|--------------------------------------------|----------|----------|---------------|----------|----------|-------|-------------------|--|
| ◎ 运营管理 🔹 🔻   | 《 合 实际供给                         | 我价管理 ×                                     |          |          |               |          |          |       | × ×               |  |
| ◎ 招标采购 👻     | 实际供货标价明细管                        | <b>管理</b>                                  |          |          |               |          |          |       | <b>\$</b> 际供货报价管理 |  |
| ◎ 供货验收 🔷     | 食材二级分类                           | 食材二级分类     请选择     ▼     食材:     请选择     ▼ |          |          |               |          |          |       |                   |  |
| 13. 实际供货报价   | Q、搜索                             |                                            |          |          |               |          |          |       |                   |  |
|              | 食材一级分类                           | き                                          | 食材三级分类 ᅌ | 食材四级分类 🜲 | 食材名称 ᅌ        | 单价 ≑     | 数量 🗢     | 操作    | 操作                |  |
| ◎ 市场主体管理 🔹 🔻 | 1 肉及肉制品                          | 冷却肉                                        | 冷却猪肉类    | 冷却带皮五花肉  | 冷却带皮五花肉       |          | 60       | 重置价格  | 服价                |  |
| ◎ 扩展应用 🔻     | 2 水果、蔬菜、                         | 豆 蔬菜                                       | 新鲜蔬菜     | 胡萝卜      | 胡萝卜-0302012   |          | 60       | 重置价格  |                   |  |
|              | 3 水果、蔬菜、                         | 豆 蔬菜                                       | 新鲜蔬菜     | 春笋       | 春笋-0302011600 |          | 70       | 重置价格  |                   |  |
|              | 4 水果、蔬菜、                         | 豆 水果                                       | 新鲜水果     | 甜橙       | 甜橙-0301011000 |          | 50       | 重置价格  |                   |  |
|              | 5 水果、蔬菜、                         | 豆 水果                                       | 新鲜水果     | 白桃       | 白桃-0301010100 |          | 30       | 重置价格  |                   |  |
|              | <ul><li>&lt; 1 &gt; 到第</li></ul> | 1 页 确定 共5条                                 | 10条/页 🗸  |          |               |          |          |       |                   |  |
|              |                                  |                                            |          | 提交报代     | î             |          |          |       |                   |  |
|              | 实际供货报价管理                         | Ē                                          |          |          |               |          |          | 首页    | / 实际供货报价管理        |  |
| ◎ 供货与验收 ▲    | 采购学年:                            | 2024-2025学年                                | 名称       | : 输入名称   | 定任            | 介方式: 请选择 | ~        |       |                   |  |
| 品 实际供货报价     | Q.搜索                             |                                            |          |          |               |          |          |       |                   |  |
| ◎ 市场主体       | 采购学年                             | \$ 名称:                                     | -        | 定价方式 💲   | 报价总金额 💲       | 报价料      | 大态 💲     | 拍     | 建作                |  |
| ◎ 扩展应用 🚽     | 1 2024-2025                      | 学年                                         |          |          | 78879.72      | 未中村      | <u>.</u> | 报价详情  | 供货合同              |  |
|              | < 1 > 到                          | 第 1 页 确定 共1条                               | 10条/页 ~  |          | т.            |          |          |       |                   |  |

## 三、【市场主体管理】

## ▶操作模块简述:

3.1供应商人员:维护供应商配送人员信息
3.2车辆信息管理:维护供应商配送车辆信息
3.3市场主体反向评价:可以发起对学校食堂的评价投诉
3.4收货管理:查看学校的验收货信息
3.5区县送货管理:查看送货学校的订单信息及发货工作
3.6扣分记录:查看学校对供应商的考核扣分记录

## 3.1 市场主体管理>供应商人员

在【供应商人员】中,点击"添加"按钮,进行添加供应商配送人员信息。 ①填写供应商人员姓名、身份证号、性别、手机号、健康证到期时间。 ②完成后点击"保存"按钮。

| 工作平台                                   | 三 C 操作图文手册,已同步   | 到平台中,学校在       |               |            |                    | 会 开标 | 🕞 公告        | <b>。</b> 欢迎悠 | (供应商) 👻 🔀    | : |
|----------------------------------------|------------------|----------------|---------------|------------|--------------------|------|-------------|--------------|--------------|---|
| 命 招标平购 ▼                               | 《 ① 供应商人员 ×      |                |               |            |                    |      |             |              | >>           | ~ |
|                                        | 供应商人员管理          | 添加供应商人         |               |            |                    |      | ×           |              | 首页 / 供应商人员管理 | 1 |
| ◎ 供货与验收 🚽 👻                            | 姓名: 输入姓名         |                |               |            |                    |      |             |              |              |   |
| ◎ 市场主体 🔺                               | Q. 搜索 + 添加       | 姓名*            | 请输入姓名         | 身份证*       | 请输入身份证             |      |             |              |              |   |
| Band 供应商人员                             | 供应商 💠            | 姓 性别*          | 请选择           | 手机*        | 请输入手机              |      |             | 建时间 ≑        | 操作           |   |
| □ = 年辆信息管理                             |                  | 健康证到期时间*       |               |            |                    |      |             |              |              |   |
| 語 市场主体反向                               |                  |                | >=t金) な汁      |            |                    |      |             |              |              |   |
| □◆□□□□□□□□□□□□□□□□□□□□□□□□□□□□□□□□□□□□ |                  | 备注             | <b>頃</b> 制八奋注 |            |                    |      |             |              |              |   |
| 品 扣分记录                                 |                  |                |               |            |                    | 1.   |             |              |              |   |
|                                        |                  |                |               |            |                    | 取消   | 保存          |              |              |   |
|                                        |                  |                |               |            |                    |      |             |              |              |   |
| ◎ 系统帮助 ▼                               |                  |                |               |            |                    |      |             |              |              |   |
|                                        |                  |                |               |            |                    |      |             |              |              |   |
|                                        |                  |                |               |            |                    |      |             |              |              |   |
|                                        |                  |                |               |            |                    |      |             |              |              |   |
|                                        |                  |                |               |            |                    |      |             |              |              | - |
|                                        | 主办: 江苏省教育厅 承办: 氵 | 工苏省电化教育馆 江苏省教育 | 信息化中心         | 技术支持: 江苏格福 | <b>睿特信息科技有限公</b> 司 | 司服务  | 热线:400-8377 | -996         |              |   |

## 3.2 市场主体管理>供应商车辆管理

在【供应商车辆管理】中,点击"添加"按钮,进行添加供应商配送车辆的信息。 ①填写配送车辆的车牌号、车辆品牌、车辆型号,选择是否冷链。 ②完成后点击"保存"按钮。

| 工作平台                                 |               | <b>平台更新后的学校各角</b>     |                 | 多 开标 🕞 公告         | ; 🧔 欢迎您 (供应商) 👻 🕄 😲  |
|--------------------------------------|---------------|-----------------------|-----------------|-------------------|----------------------|
|                                      | ≪ ☆ 车辆信息管理 ×  |                       |                 |                   | » ~                  |
| ☆ <u>五</u> 10/木四                     | 供应商车辆管理       | 添加供应商车辆               |                 | ×                 | ▲ 首页 / 供应商车辆管理       |
| ◎ 供货与验收 🔹 🔻                          | 车牌: 输入车       |                       |                 |                   |                      |
| ◎ 市场主体 🔺                             | Q.搜索 + 添加     | 车牌* 请输入车牌             |                 |                   |                      |
| 計 供应商人员                              | 供应商 🗅         | 品牌* 请输入品牌             | 型号* 请输入型号       |                   | 建时间                  |
| <b>計</b> 车辆信息管理                      |               | 是否冷链 💿 否 🔵 是          |                 |                   | 172EH J [7] * JAKI F |
| 計 市场主体反向…                            |               | &:: 请输入备注             |                 |                   |                      |
| 品·收货管理                               |               | HIT TIT               |                 |                   |                      |
| □□□□□□□□□□□□□□□□□□□□□□□□□□□□□□□□□□□□ |               |                       |                 | 1.                |                      |
| 路 扣分记录                               |               |                       |                 | 取消保存              |                      |
| ◎ 扩展应用 🔹 🔻                           |               |                       |                 |                   |                      |
| ◎ 系统帮助 🔹                             |               |                       |                 |                   |                      |
|                                      |               |                       |                 |                   |                      |
|                                      |               |                       |                 |                   |                      |
|                                      |               |                       |                 |                   |                      |
|                                      |               |                       |                 |                   |                      |
|                                      |               |                       |                 |                   |                      |
|                                      | 主办: 江苏省教育厅 承办 | : 江苏省电化教育馆 江苏省教育信息化中心 | 技术支持: 江苏格睿特信息科技 | 有限公司 服务热线: 400-83 | 77-996               |

#### 3.3 市场主体管理>市场主体反向评价

在【市场主体反向评价】中,点击"添加"按钮,发起对学校食堂的评价投诉。

①选择投诉的学校、食堂、选择确定好投诉事项,填写投诉内容、上传佐证附件材料,点击"保存"按钮。
 \*选择的投诉事项要仔细查看和确定好。实施投诉评价工作必须遵循实事求是、公正客观和合法规范的原则!
 ②最终确认无误后,点击"提交"按钮。

\*点击"详情",可以查看投诉及回复内容、回复时间、下载、查看回复附件等信息;

\*点击"回复历史",可以查看区县教育主管部门的回复记录;

\*如对县(市、区)教育主管部门的处理回复不满意的,可点击"再次提交"按钮;

| 工作平台            | □ C 1助>帮助文件下载] | 中进行下载、查看。 |          |     | Choo Choo | 开标 🕞 公告 | <b>0</b> | (供应商) 🔻 🕅    | :      |
|-----------------|----------------|-----------|----------|-----|-----------|---------|----------|--------------|--------|
|                 | ≪ ☆ 市场主体反向评价   | ×         |          |     |           |         |          | >>           | $\sim$ |
| 發 招标米购 ▼        | 市场主体反向评价       | 添加供应商投诉   |          |     |           |         | ×        | 顶 / 市场主体反向评价 |        |
| 發供货与验收 ▼        | 学校 请选择         | 学校*       | 请选择    ▼ | 食堂* | 请选择       | ×       |          |              |        |
| ◎ 市场主体 ▲        | Q,搜索 + 添加      | 投诉事项*     | 请选择投诉事项  |     |           |         | 选择       |              |        |
| <b>詰</b> 供应商人员  | 投诉学校 \$        | 投i        |          |     |           |         |          | 创建时间         |        |
| <b>計</b> 车辆信息管理 |                | 投诉内容*     | 请输入投诉内容  |     |           |         |          |              |        |
| 品 市场主体反向…       |                |           |          |     |           |         |          |              |        |
| 品·收货管理          |                |           |          |     |           |         | h        |              |        |
| <b>詰</b> 区县送货管理 |                | 附件        | ▲ 选择附件   |     |           |         |          |              |        |
| <b>詰</b> 扣分记录   |                |           |          |     |           | 取消保存    | 提交       |              |        |
| ◎ 扩展应用 🔹 🔻      |                |           |          |     |           |         |          |              |        |

### 3.4 市场主体管理>收货管理

#### 在【收货管理】中,点击"详情"按钮,可以查看学校的验收货信息。

\*可通过筛选查询条件,进行分条件筛选搜索;

| 工作平台              | 正 C 液【系统帮助>帮助文件下载】中进行下                                     | & <del>1</del>     | 开标 (三) 公告 🧔 欢迎悠 (供应商) 🕶 😤 : |
|-------------------|------------------------------------------------------------|--------------------|-----------------------------|
| ◎ 招标采购 🔹 🔻        | ≪ 合 收货管理 ×                                                 |                    | » ~                         |
| ◎ 供货与验收 🔹 🔻       | 收货管理 学校: 请选择 ▼ 食堂: 请选择                                     | ▼ 开始时间: 2025-01-01 | 首页 / 收货管理                   |
| ◎ 市场主体 🔺          | 结束时间: 2025-03-27 食材名称: 请选择                                 | ▼ 状态: 请选择          | v                           |
| <b>詰</b> 供应商人员    | Q。搜索                                                       |                    |                             |
| 計 车辆信息管理 ➡ 古坯式体反向 | 学校 \$ 食材名称 \$                                              | 单位 ≑ 单价 ≑          | 数量 💠 总价 : 操作                |
| 品 收货管理            |                                                            |                    | 3 译情                        |
| <b>計 区县送货管理</b>   |                                                            |                    | 3 译情                        |
| <b>計</b> 扣分记录     | <ul> <li>▲ ● ● ● ● ● ● ● ● ● ● ● ● ● ● ● ● ● ● ●</li></ul> |                    | ▶                           |
| ◎ 扩展应用 🔹 🔻        |                                                            |                    |                             |
| ◎ 系统帮助 ▼          |                                                            |                    |                             |
|                   |                                                            |                    |                             |
|                   |                                                            |                    |                             |
|                   |                                                            |                    |                             |
|                   |                                                            |                    |                             |
|                   | 主办: 江苏省教育厅 承办: 江苏省电化教育馆 江苏省教育信息化中心                         | 技术支持:江苏格睿特信息科技有限公司 | ₩务热线: 400-8377-996          |

在【区县送货管理】中,查看送货学校的送货订单信息及发货工作(具体请查看 ①②③④⑤⑥操作步骤)

\*可通过筛选查询条件,进行快速搜索查询;

①在对应的送货学校名称后,点击"修改"按钮,进入完善送货信息。

\*点击"详情"按钮,可以查看送货详细信息;

| 工作平台            | ⊡ C 按在【系统帮助>帮助文件下载】中进行                          |                 |                 | 会 开标 🕞 公告 | 🧑 欢迎悠 (供应商) 👻 🕄 🛛 🗄 |
|-----------------|-------------------------------------------------|-----------------|-----------------|-----------|---------------------|
| 恋 控标采购 ▼        | 《 ☆ 区县送货管理 ×                                    |                 |                 |           | » ~                 |
|                 | 区县送货管理                                          |                 |                 |           | 首页 / 区县送货管理         |
| ◎ 供货与验收 ▼       | 学校: 请选择 💌                                       | 食堂: 请选择 ▼       | 送货时间(起): 202    | 25-03-27  |                     |
| ◎ 市场主体 🔷        | 送货时间(止): 请选择入库时间(止)                             | 状态: 请选择 🔍 🔻     |                 |           |                     |
| 計 供应商人员         | Q. 搜索 + 添加                                      |                 |                 |           |                     |
| <b>計</b> 车辆信息管理 | 学校名称 \$ 食堂名称 \$                                 | 送货时间 🗢 要求送达时间 🗘 | 送货金额 💲     备注 🌲 | 状症        | 操作                  |
| 盟 市场主体反向        | 1                                               |                 |                 | 学校        | 修改发货)详情)一键复制        |
| 計 收货管理 日 反具送货管理 | <ul> <li>&lt; 1 &gt; 到第 1 页 确定 共1条 1</li> </ul> | 10 条页 ~         |                 |           |                     |
| 品 扣分记录          |                                                 |                 |                 |           |                     |
| ◎ 扩展応用     ▼    |                                                 |                 |                 |           |                     |
|                 |                                                 |                 |                 |           |                     |
| ◎ 系统帮助 ▼        |                                                 |                 |                 |           |                     |

第18页

②在送货信息界面,查看送货学校、送货食堂、发货时间、要求送达时间,上传好送货单、农药检测等单据,供应商单据图片。完成后点击"保存"按钮,进入食品送货信息明细界面。

\*送货单可以是平台中打印出的明细清单,供应商单据可以是供应商公司打印出的三联单等; \*相关单据在平台中必传,做为电子备份,请注意全部上传到位,学校线下需给到纸质单据;

| 工作平台                                  | 正 C 各位老师: 平台       | 更新后的学校各角色操作 |     |   |       | 会 开标       | (三) 公告 | 👩 欢迎您 | (供应商) 🔻 | 22 | :      |
|---------------------------------------|--------------------|-------------|-----|---|-------|------------|--------|-------|---------|----|--------|
|                                       | 《 ① 区县送货管理         | ×           |     |   |       |            |        |       |         | >> | $\sim$ |
| ◎ 招标采购                                | 修改区县送货             |             |     |   |       |            |        |       |         | ×  |        |
| ◎ 供货与验收 🔹 🔻                           | <b>送货信息</b> 送货信息明约 | Ξ           |     |   |       |            |        |       |         |    |        |
| ◎ 市场主体 🔺                              |                    |             |     |   |       |            |        |       |         |    |        |
|                                       | 学校*                | ~           | 食堂* | ~ | 发货时间* | 2025-04-01 |        |       |         |    |        |
| ····································· | 再步送计时间             | 07-20-00    |     |   |       |            |        |       |         |    |        |
| 計 车辆信息管理                              | 安水达达时间             | 07.50.00    |     |   |       |            |        |       |         |    |        |
| 計 市场主体反向…                             | 备注                 | 请输入备注       |     |   |       |            |        |       |         |    |        |
| <b>記</b> 收货管理                         |                    |             |     |   |       |            |        |       |         |    |        |
| 品·区县送货管理                              |                    |             |     |   |       |            |        | le    |         |    |        |
| <b>計</b> 扣分记录                         | 送货单:               | ▲ 选择图片      |     |   |       |            |        |       |         |    |        |
| ◎ 扩展应用 🔹 🔻                            | 农药检测:              | ▲ 选择图片      |     |   |       |            |        |       |         |    |        |
|                                       |                    |             |     |   |       |            |        |       |         |    |        |
| ◎ 系统帮助 ▼                              | 供应商单据:             | ▲选择图片       |     |   |       |            |        |       |         |    |        |
|                                       |                    |             |     |   |       |            |        |       |         |    |        |
|                                       |                    |             |     |   |       |            |        | 取消    | 保存      |    |        |

第19页

③在食品送货信息明细界面,点击"过期时间&上游厂家",进行完成送货食品的过期时间。

\*点击"过期时间&上游厂家",填写送货食品的生产日期、及保质期(天)、上游厂家; \*请特别注意"生产时间"和"保质期(天)"的正确选择,错填会导致学校无法出库!!! 尤其是带有保质期的包装等其它有关食材!!!

| 工作平台            | □ C 台中,学校在【系统帮助>帮助文件下载 | 多邢 🗩      | 公告 👩 欢迎炮 (供应商) 👻 🖂 | :                   |        |
|-----------------|------------------------|-----------|--------------------|---------------------|--------|
|                 |                        |           |                    | »                   | $\sim$ |
| 發 招标未购 ▼        | 修改区县送货                 |           |                    | ×                   | -      |
| ◎ 供货与验收 🔹 🔻     | 送货信息 送货信息明细            |           |                    |                     |        |
| ◎ 市场主体 ▲        | 过期时间<br>食材名称: 请选择      | >         | <                  |                     |        |
| 盟 供应商人员         | Q. 搜索 批量生成条形码 批 生产日期   | 请输入生产日期   |                    |                     |        |
| <b>計</b> 车辆信息管理 | 食材名称 \$ 保质期(天)         | 请输入保质期(天) | 家质期                | 操作                  |        |
| 盟 市场主体反向        |                        | 连铃》上说广会   | 过期                 | 时间&上游厂家)(详情)(打印条形码) |        |
| <b>計</b> 收货管理   |                        | 归祖八二      |                    | •                   |        |
| <b>計</b> 区县送货管理 | < 1 > 到第 1 页 确定        | 取消保存      |                    |                     |        |
| <b>昂</b> 扣分记录   |                        |           |                    |                     |        |

第20页

 ④在食品名称前勾选框内,将品名进行批量勾选,完成后,点击"批量生成条形码", 批量生成条形码后,重新勾选进行"批量打印条形码",条形码粘贴于实物包装上。
 \*打印出的条形码用于学校的快速扫码验收货操作;

\*可对单个食品条形码进行打印,在对应食品名称后点击"打印条形码";

| 工作平台            | □ C 平台更新后的学校各角色操作图文手册 ○ 公告 ① 欢迎您 ○ (供应商) ▼                                         | 23 | :      |
|-----------------|------------------------------------------------------------------------------------|----|--------|
|                 | 《 △ 区县送货管理 ×                                                                       | >> | $\sim$ |
| ₩ 指标未购 <b>*</b> | 修改区县送货                                                                             | ×  |        |
| ◎ 供货与验收 🔹 🔻     | 送货信息 送货信息明细                                                                        |    |        |
| ◎ 市场主体 🛛 🔺      | 食材名称: 请选择                                                                          |    |        |
| <b>計</b> 供应商人员  | <ul><li>€ 搜索</li><li>批量生成条形码</li><li>批量打印条形码</li><li>④ 明细清单</li><li>④ 导出</li></ul> |    |        |
|                 | 食材名称 ÷     单位 ÷     单价 ÷     数量 ÷     总价 ÷     生产日期 ÷     保质期     操作               |    |        |
|                 | 1 过期时间&上游厂家)详情)打印条形码                                                               |    |        |
| 品 区县送货管理        | <ul> <li>▲ ● ● ● ● ● ● ● ● ● ● ● ● ● ● ● ● ● ● ●</li></ul>                         |    |        |
| 品 扣分记录          |                                                                                    |    |        |
| ◎ 扩展应用 🛛 🔻 🔻    |                                                                                    |    |        |
| 發系統帮助 ▼         |                                                                                    |    |        |

⑤点击"明细清单"按钮,可生成打印配送食品明细清单信息。

\*点击"导出"按钮,可对配送食品信息进行Excel格式的导出;

| 工作平台                                                               | □ C 平台更新后的学校各角色操作图文手册 ○ 公告 ① 欢迎您 (供应商) ▼                                            | ×3 : |
|--------------------------------------------------------------------|-------------------------------------------------------------------------------------|------|
| ◎ 招标采购     ▼                                                       |                                                                                     | » ~  |
|                                                                    | 修改区县送货                                                                              | ×    |
| ◎ 供货与验收 🔹 🔻                                                        | 送货信息 送货信息明细                                                                         |      |
| 魯 市场主体 ▲                                                           | <b>食材名称:</b> 请选择 ▼                                                                  |      |
| 計 供应商人员                                                            | <ul><li>Q. 搜索</li><li>批量生成条形码</li><li>批量打印条形码</li><li>④ 明细清单</li><li>④ 导出</li></ul> |      |
| □<br>□<br>□<br>□<br>□<br>□<br>□<br>□<br>□<br>□<br>□<br>□<br>□<br>□ | 食材名称 ↓     单位 ↓     单价 ↓     数量 ↓     总价 ↓     生产日期 ↓     保质期     操作                |      |
| 品 巾吻土体反问<br>吐 收华答理                                                 | 1 过期时间&上游厂家 详情 打印条形码                                                                |      |
| 品 仅县送货管理                                                           | <ul> <li>&lt; 1 &gt; 到第 1 页 确定 共1条 10条/页 ∨</li> </ul>                               |      |
| 器 扣分记录                                                             |                                                                                     |      |
| 發 扩展应用     ▼                                                       |                                                                                     |      |
| 發 系统帮助 ▼                                                           |                                                                                     |      |

第22页

⑥完成学校待发货信息后,点击"发货"按钮,进行二次确认发货信息,完成确认后, 发货操作完成!

\*发货操作,只能发当天的货;

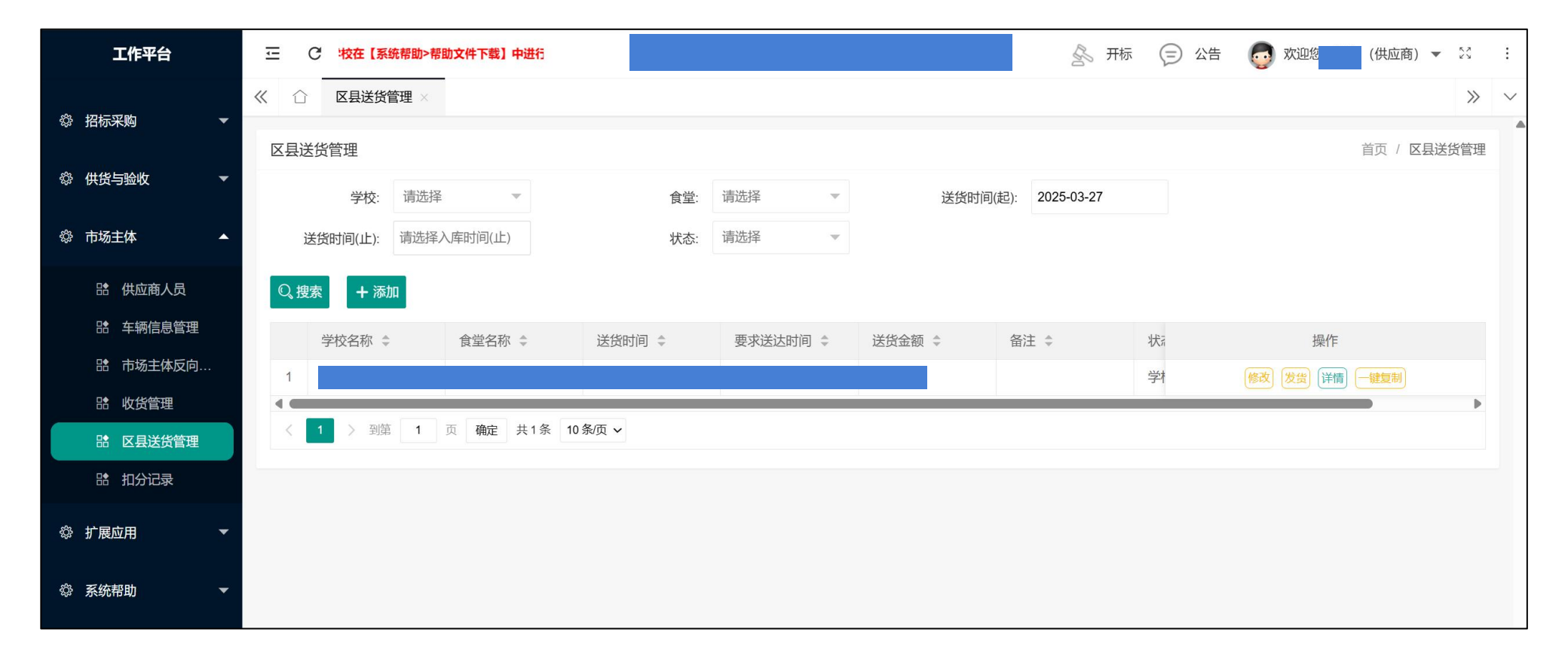

#### 3.6 市场主体管理>扣分记录

在【扣分记录】中,供应商可以查看供货学校食堂对自身的考核扣分记录。

| 工作平台            | 三 C 3同步到平台 | 合中,学校在【系统帮助>帮服  |           |        |               | Cho Cho | 开标 🕞     | 公告 👩 欢迎您  | (供应商) 🔻 | K 7<br>K 9 | :      |
|-----------------|------------|-----------------|-----------|--------|---------------|---------|----------|-----------|---------|------------|--------|
|                 | 《 合 扣分记录   | ×               |           |        |               |         |          |           |         | $\gg$      | $\sim$ |
|                 | 扣分记录       |                 |           |        |               |         |          |           | 首页 / 扣  | 份记录        |        |
| ◎ 供货与验收 🔹 🔻     | 学期:        | 2024-2025第二学 🔻  |           |        |               |         |          |           |         |            |        |
| ◎ 市场主体 🔺        | Q. 搜索      |                 |           |        |               |         |          |           |         |            |        |
| <b>計</b> 供应商人员  | 总扣分:0      |                 |           |        |               |         |          |           |         |            |        |
| <b>計</b> 车辆信息管理 | 学期 ♣       | 供应商 🌲           | 社会信用代码 👙  | 组织机构 💠 | 食堂名称 ≑        | 扣分时间 🗘  | 扣分项      | ↓ 扣分值 ↓   | 创建      | 时间:        |        |
| 計 市场主体反向…       |            |                 |           |        | 无数据           |         |          |           |         |            |        |
| <b>計</b> 收货管理   | h          |                 |           |        |               |         |          |           |         |            |        |
| 計 区县送货管理        |            |                 |           |        |               |         |          |           |         |            |        |
| □ 計 扣分记录        |            |                 |           |        |               |         |          |           |         |            |        |
| ◎ 扩展应用          |            |                 |           |        |               |         |          |           |         |            |        |
| ◎ 系统帮助 ▼        |            |                 |           |        |               |         |          |           |         |            |        |
|                 |            |                 |           |        |               |         |          |           |         |            |        |
|                 |            |                 |           |        |               |         |          |           |         |            |        |
|                 |            |                 |           |        |               |         |          |           |         |            |        |
|                 |            |                 |           |        |               |         |          |           |         |            |        |
|                 |            |                 |           |        |               |         |          |           |         |            |        |
|                 | 主办: 江苏省教育厅 | 承办: 江苏省电化教育馆 江家 | 訪省教育信息化中心 | 技习     | 长支持: 江苏格睿特信息科 | 技有限公司   | 服务热线:400 | -8377-996 |         |            |        |

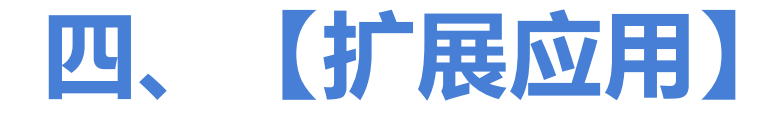

#### ▶操作模块简述:

4.1 扩展应用: 其他平台链接跳转

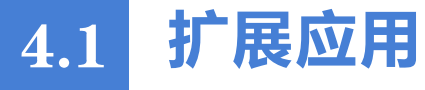

在【扩展应用】中,点击链接,跳转至相关平台。

| 工作平台          | □ C 3同步到平台 | 合中,学校在【系统帮助>帮E     |       |                  | 会 开标     | ② 公告         | 👩 欢迎炮 | (供应商) 🔻   | 23  | : |
|---------------|------------|--------------------|-------|------------------|----------|--------------|-------|-----------|-----|---|
| ◎ 招标采购 🔷 🔻    | 《 合 扩展应用 > | < .                |       |                  |          |              |       |           | >>  | ~ |
| ◎ 供货与验收 🔹 🔻   | 扩展应用管理     |                    |       |                  |          |              |       | 首页 / 扩展应) | 用管理 |   |
| ◎ 市场主体 🚽 👻    |            |                    |       |                  |          |              |       |           |     |   |
| ◎ 扩展应用 ▲      |            |                    |       |                  |          |              |       |           |     |   |
| <b>詰</b> 扩展应用 |            |                    |       |                  |          |              |       |           |     |   |
| ◎ 系统帮助 ▼      |            |                    |       |                  |          |              |       |           |     |   |
|               |            |                    |       |                  |          |              |       |           |     |   |
|               |            |                    |       |                  |          |              |       |           |     |   |
|               |            |                    |       |                  |          |              |       |           |     |   |
|               |            |                    |       |                  |          |              |       |           |     |   |
|               |            |                    |       |                  |          |              |       |           |     |   |
|               |            |                    |       |                  |          |              |       |           |     |   |
|               |            |                    |       |                  |          |              |       |           |     |   |
|               | 主办: 江苏省教育厅 | 承办: 江苏省电化教育馆 江苏省教育 | 言息化中心 | 技术支持: 江苏格睿特信息科技有 | 可限公司 服务持 | 热线: 400-8377 | -996  |           |     | • |

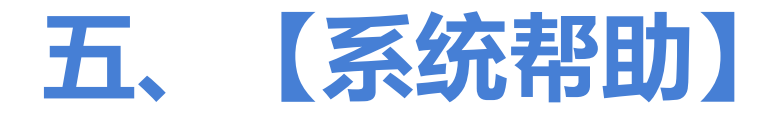

#### ▶操作模块简述:

5.1 帮助文件下载: 下载查看相关帮助文件

#### 在【帮助文件下载】中,点击"下载附件"按钮,下载查看相关帮助文件。

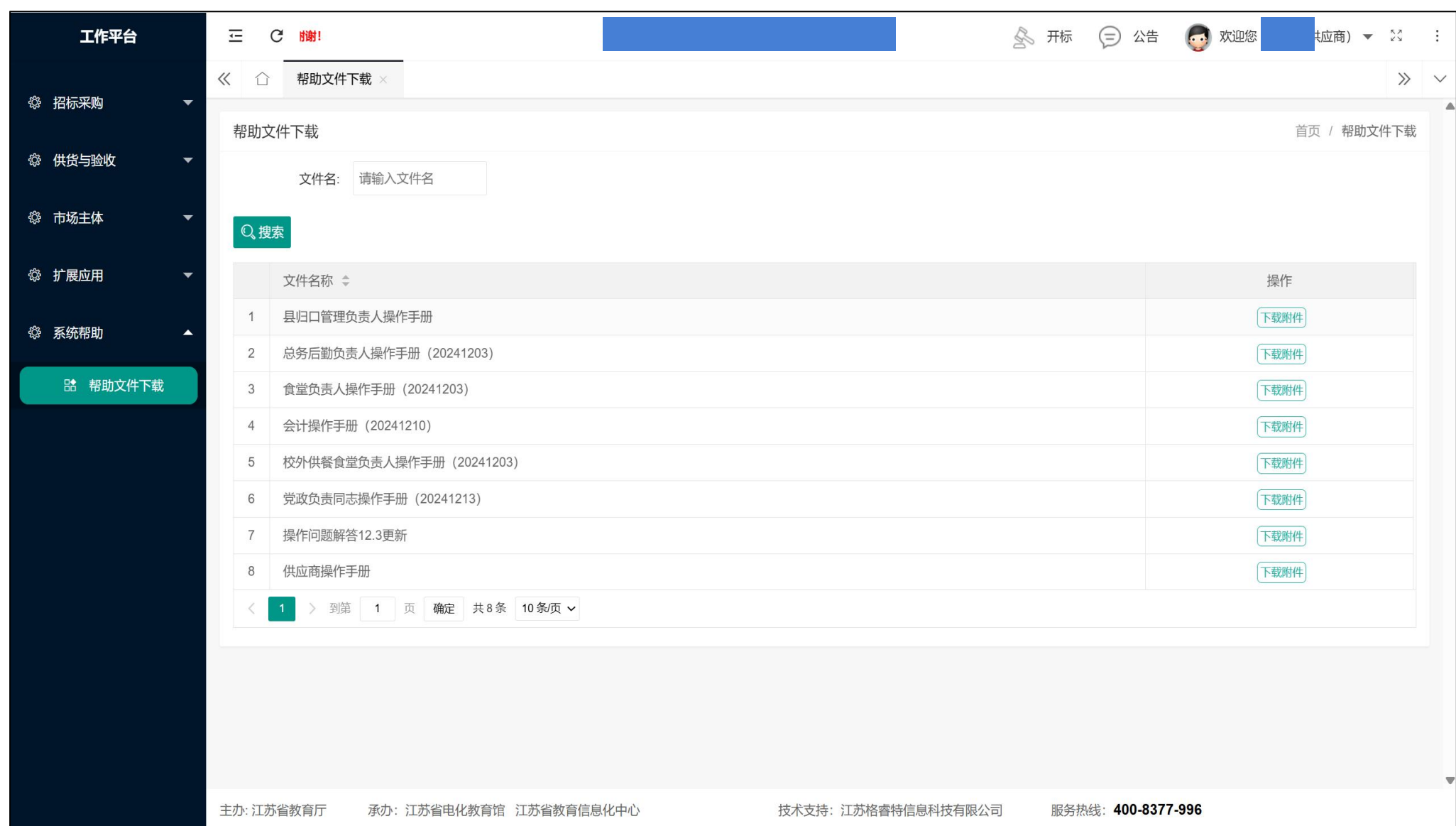